# Manual del usuario User's manual

EGi

65

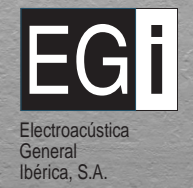

ESPAÑOL • ENGLISH

Ð

M.I.I.I.E.N.N.I.U.M

| Ind                                                                   | ex |
|-----------------------------------------------------------------------|----|
|                                                                       |    |
| 1201 - Control console                                                | 28 |
| 1301 - Audio processor                                                |    |
| 1202 - Control console                                                |    |
| Basic operation                                                       | 32 |
| Access restrictions                                                   |    |
| Advanced functions                                                    | 35 |
| Operation of the module for paging over the telephone                 |    |
| Operation of the pre-recorded message player                          | 40 |
| Central Rack Modules                                                  |    |
| 1204 - 2-Channel 5 W control unit                                     |    |
| 1203 - Intercom unit                                                  |    |
| 1105 - Pre-amplified XLR microphone base                              |    |
| 1107 - Volume regulator for mic base 1105                             |    |
| 1106 - Auxiliary input                                                |    |
| 1501 - Wall base for connection of control consoles and music sources |    |
| 1205 - 4-Channel 1 W control unit                                     |    |
| 1206 - Digital control keyboard                                       |    |
| 1207 - 4-Channel 2 W control unit                                     |    |
| Adapting musical sources to the audio processors                      |    |
| Guarantee                                                             |    |

Overview

Congratulations, you have been provided with a **MILLENNIUM** sound, intercommunication and Public Address system that will offer you multiple services.

The **MILLENNIUM** system begins in the processor module that is in charge of receiving and emitting the audio and control signals for the installation.

The control consoles manage and control all the features of the installation and messages and warnings can be emitted from them.

In different parts of the installation, you can have local control units and signal emitters (microphone inputs and external musical sources) or even intercommunicators between different zones.

Finally, the speakers and acoustic diffusers will perform the diffusion of the sound, messages, signals or warnings with power and quality.

# EGI MILLENNIUM

# Control console 1201

Once the Console is turned ON, a menu will appear indicating the control keys for the zones (zone 1 (3), zone 2 (2), zone 3 (3)) and the dial position of the FM radio of the processor (only if the processor includes a FM radio).

From this menu, and after selecting one or several zones, you will be able to decide what do you want to do with them: emitting music, warnings or signals. Let us see each one of the control keys.

#### **1** Door opener 1

Push button that activates the electromagnetic door opening mechanism selected as 1. This push button could manage any other output application using a relay.

#### 2 Door opener 2

Push button that activates the electromagnetic door opening mechanism selected as 2. This push button could manage any other output application using a relay.

#### Push button for selection of zone 3 (general line)

When it is pressed, the symbol > will appear to indicate that the zone has been selected. If zone (3) has been selected, it is only possible to browse the bell and messages menus (push buttons nr. (1) and (9)).

#### 4 Push button for radio tuning

When pressed, you access to the FM tuner in the audio processor (if it includes one). With the key 3 we move up the dial and with the key 4 we move it down.

## 5 Reserved push button

Push button to be used in more advanced versions.

#### Push button for turning ON/OFF a zone

Once the zone/s are selected, this push button allows you to turn ON or OFF the ambient music function. The symbol **OF** or **D1** will appear depending on whether it is turned OFF or ON.

#### Bell menu button

6

Once the zone/s are selected, pressing this push button gives access to another menu, that allows you to turn ON or OFF the option of listening to the bell in the selected zone, using button (3). You can also adjust the volume of the bell, using the button (3) to raise it and the button (4) to lower it.

# 234 M·I·L·L·E·N·N·I;U·M

120

# Control console 1201

#### 8 Push button for talking

Once the zone is selected and after pressing this button, first the clock symbol  $\mathbb{R}$  will appear while the pre-warning tone sounds in the selected zone or zones. The system is ready to broadcast a message when the icon **9** m) appears.

#### 9 Push button for accessing the Messages menu

Once the zone is selected and after pressing this button, you will be able to adjust the volume of the messages, using the button (3) to raise it and the button (4) to lower it. By means of push button number (8) we can select if a pre-warning tone will be played or not.

#### Music menu push button

Once the zone is selected and after pressing this button you will be able to adjust the volume of the music, using the button (3) to raiser it and the button (4) to lower it. By means of push button number (3) we can select channel 1 11 or 2 FM. If zone 1 has been wired in stereo, the key (1) will allow us the selection between mono and stereo.

#### Back to main menu push button

When pressed, it takes us back to the main menu.

#### Push button for selection of zone 2

When it is pressed, the symbol < will appear to indicate that the zone 2 has been selected.

#### Push button for selection of zone 1

When it is pressed, the symbol < will appear to indicate that the zone 1 has been selected.

#### Location of gooseneck microphone

Location for the microphone with gooseneck, only in 1201.11 version.

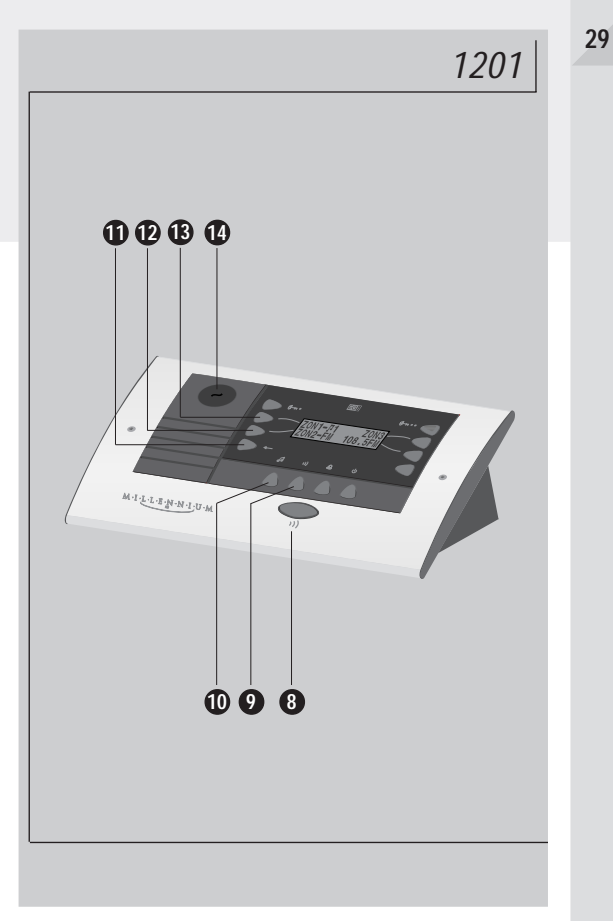

# EGI M I L L E N N I U M

30

# Audio processor 1301

This processor allows you to provide sound for facilities with 2 centralised zones plus 1 de-centralised zone (general line), being these "zones" understood as the different areas which must be considered for message broadcast. Version 1301.1 incorporates a FM tuner and a dual RCA input for external musical sources.

**1** ON/OFF switch for the installation

## **2** Input for 1201 module

Phone type input **RJ45** for the connection of the **1201** control console. There is also the possibility of connecting it internally.

#### **3** Antenna input

4

Coaxial input for FM antenna. It enables the connection of a FM antenna to improve the reception of radio stations.

#### Input for external music source

RCA input for external music sources. It enables the connection of an external music source (CD, cassette player, etc.).

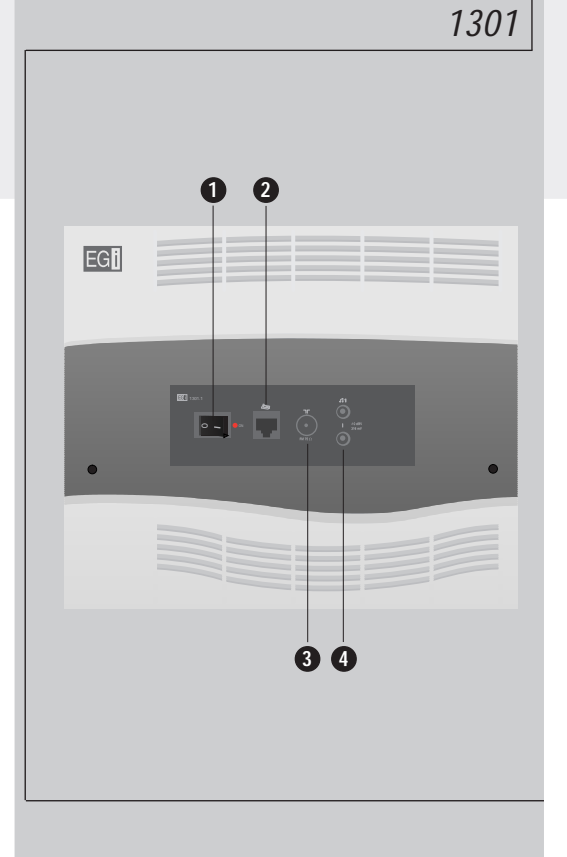

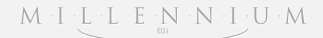

# Control console 1202

The control console **1202** is provided with a 4-line LCD display and a keyboard which allow the user to control and program all the possible functions. The operation language can be selected between a total of six at the function menus. The console enables also the control of up to four radio tuners installed in the **1316** audio processor. The 127 different zones which can be controlled by the console can be grouped, being 15 the maximum number of groups. A name can be assigned to each zone or group of zones, and the selected names must have no more than 7 characters (like "hall", "room 1", "room 2", "lift", "garage", etc).

As many consoles as necessary can be used in the same installation, up to 127.

- 1 Push button for talking
- 2 Push button for controlling audio programs
- 3 Push button for controlling voice messages
- 4 Set-up push button
- 5 Push button On/Off of the console
- 6 Push buttons for menu browsing

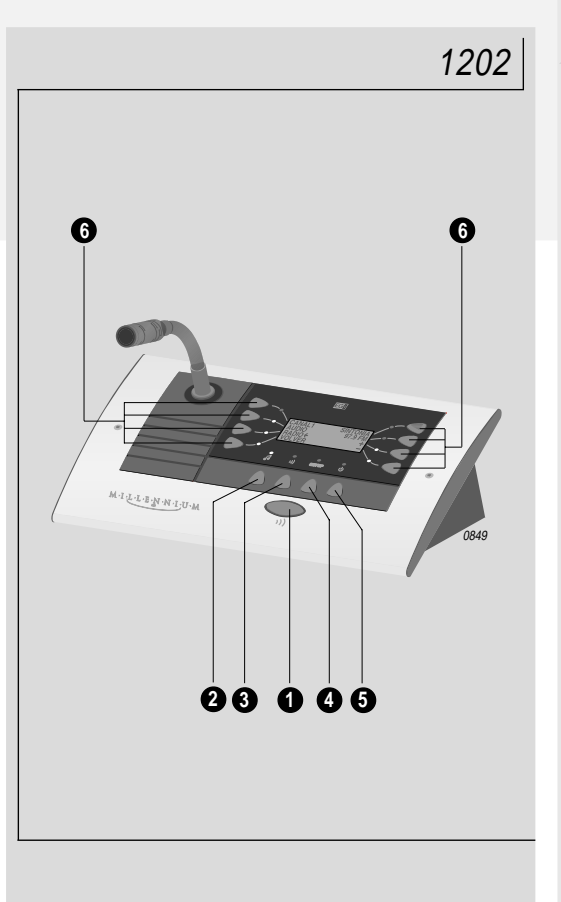

#### EG M·I·L·L·E·N·N·I·U·M

32

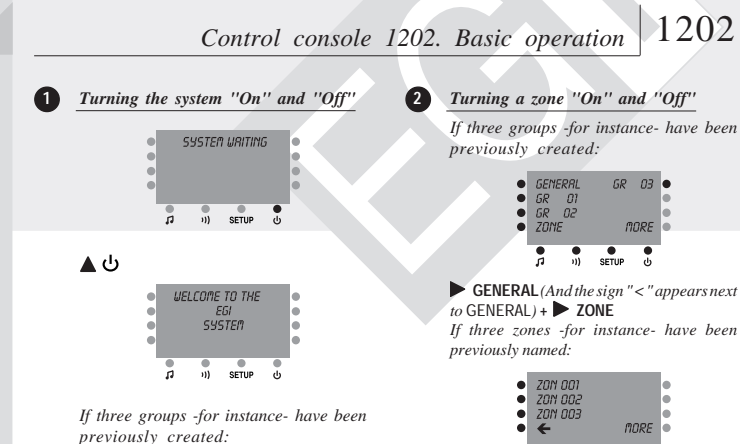

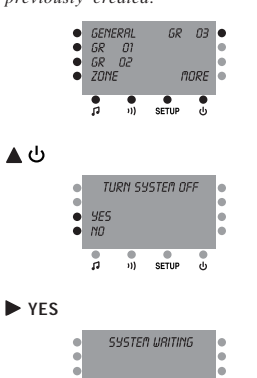

. ...... m SETUP ů.

Turning a zone "On" and "Off"

If three groups -for instance- have been

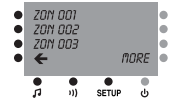

► ZON 001 (And the sign " < " appears next to 70N 001) + If the zone was previously off:

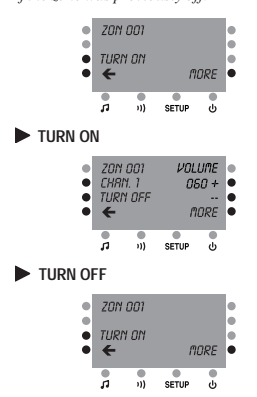

#### Changing the audio channel in a zone

3

If three groups -for instance- have been previously created:

| • | GEM<br>GR<br>GR | ERAL<br>01<br>02 | GR    | 03       | • |
|---|-----------------|------------------|-------|----------|---|
| • | ZON             | E<br>•))         | SETUP | ORE<br>ປ | • |

► GENERAL (And the sign " < " appears next to GENERAL) + **ZONE** 

| • | ZON<br>ZON<br>ZON | 001<br>002<br>003 | nore  |        |  |
|---|-------------------|-------------------|-------|--------|--|
|   | •                 | •<br>1))          | SETUP | ڻ<br>ف |  |

► ZON 001 (And the sign " < " appears next to ZON 001) + 🔺 🎵

If the zone was previously on:

| • | ZON<br>CHRI<br>TURI<br><del>C</del> | 001<br>Y. 1<br>Y OFF | VOLUME<br>060 +<br><br>MORE |   | • |
|---|-------------------------------------|----------------------|-----------------------------|---|---|
|   | 'n                                  | •<br>1)              | SETUP                       | ტ |   |

#### CHAN 1

Provided that at least 2 channels are available at the system:

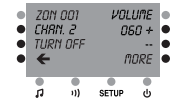

#### Altering the volume level of a zone

(4)

If three groups -for instance- have been previously created:

| • | GENI<br>GR<br>GR<br>ZONI | ERAL<br>01<br>02<br>5 | GR<br>M | 03<br>ORE | • |
|---|--------------------------|-----------------------|---------|-----------|---|
|   |                          | • 1)                  | SETUP   | ۰<br>ال   |   |

► GENERAL (And the sign " < " appears next to GENERAL) + **ZONE** 

If three zones -for instance- have been previously named:

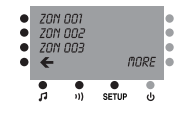

► ZON 001 (And the sign " < " appears next to ZON 001) +

| • | ZON<br>CHR<br>TURI | 001<br>N. 1<br>Y OFF | VOLUME<br>060 +<br><br>MORE |        |  |
|---|--------------------|----------------------|-----------------------------|--------|--|
|   | •                  | •))                  | SETUP                       | ڻ<br>ف |  |

◀ + or ◀ - alters the volume level of the previously selected zone.

## M + I + L + L + E + N + N + I + U + M

Control console 1202. Basic operation 1202

6

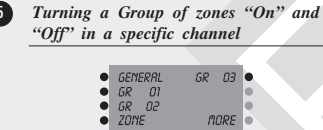

▶ GR 01 (And then the sign "<" appears next to GR 01) +  $\blacktriangle$ 

SETUP

di

Provided that there are -for instance-4 channels available at the system:

| • | GR C<br>CHRI<br>CHRI<br><del>C</del> | 11<br>Y. I<br>Y. 2                      | CHR<br>CHR<br>TURN | CHRN. 3<br>CHRN. 4<br>TURN OFF |  |  |
|---|--------------------------------------|-----------------------------------------|--------------------|--------------------------------|--|--|
|   | <b>n</b>                             | • • • • • • • • • • • • • • • • • • • • | SETUP              | ۍ<br>ان                        |  |  |

#### ▶ CHAN. 1; ▶ CHAN. 2; ◀ CHAN. 3;

**CHAN. 4** turn the group ON at the selected channel or **TURN OFF** turns the audio OFF in the selected group.

Changing an audio channel from external (AUX) music source to internal radio

If three groups -for instance- have been previously created:

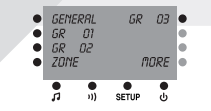

▲ 7

Provided that there are -for instance-4 channels available at the system:

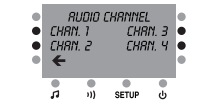

#### CHAN. 1

Provided that there is an internal RA-DIO tuner available for CHANNEL 1, but the channel is in AUXILIAR mode:

| • | CHRI<br>RUX.         | Y. 1<br><                               | 095.3<br>TUI | 3 FM<br>N. + | • |
|---|----------------------|-----------------------------------------|--------------|--------------|---|
| • | RADI<br><del>C</del> | 0                                       |              |              | • |
|   | ,                    | • • • • • • • • • • • • • • • • • • • • | SETUP        | ڻ<br>ا       |   |

► RADIO (And then the sign "<" appears next to RADIO)

**7** Tuning of a channel with internal radio

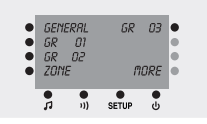

## ▲1

Provided that there are -for instance-4 channels available at the system:

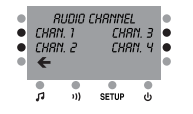

#### CHAN. 1

Provided that there is an internal radio tuner available for CHANNEL 1, and the channel is in RADIO mode:

|   | CHRI<br>RUX.         | Y. 1                                    | 095.3<br>TUI | 8 FM<br>Y. + | • |
|---|----------------------|-----------------------------------------|--------------|--------------|---|
| • | RRDI<br><del>C</del> | 0<                                      |              |              | • |
|   | <b>"</b>             | • • • • • • • • • • • • • • • • • • • • | SETUP        | <b>پ</b>     |   |

 $\triangleleft$  + or  $\triangleleft$  - (short press) tunes the radio 0.1 MHz up or down.

 $\blacktriangleleft$  + or  $\blacktriangleleft$  - (long press) searches for the next available radio station in a higher or in a lower frequency.

#### Making a call to zones which are not in "private" mode

8

If three groups -for instance- have been previously created:

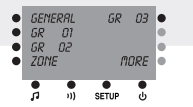

► GR 01 (And then the sign "<" appears next to GR 01) +  $\bigcirc$  1)

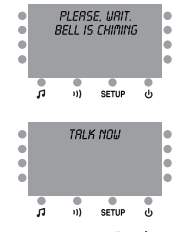

As long as we keep the button ()) pressed, what is said to the microphone will be broadcast in all the zones belonging to group GR 01.

If the selected group is GENERAL the call will be broadcast in every zone of the installation.

It is also possible to select several groups or zones, or even a combination of groups and zones-taking into account that if we enter a group to select some of its zones, the selection of that group (as a whole unit) will automatically be cancelled.

If the paging line is busy because another call is being broadcast or a pre-recorded message is being played or saved from another console 1202, instead of the last two screens, the following message will appear:

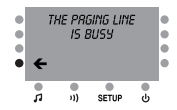

## EGIMILLENNIUM

34

# Control console 1202. Basic operation 1202

Making a call when any of the targeted zones is in "private" mode

If three groups -for instance- have been previously created:

GENERAL GR 03 GR 01 GR 02 ZOINE FIORE

**GR 01** ((And then the sign "<" appears next to GR 01) +  $\bigcirc$  1)

If, in the selected group, any of the zones is in "private" mode:

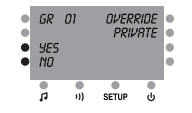

If, instead of a group, a zone had been selected which was in "private" mode, the name given to that zone would appear in the screen.

▶ YES will send the message to the whole group.

**NO** will send the message only to the zones of the selected group which are not in "private" mode.

| • • • |          | BELL IS<br>PLERSI<br>"TRLK"<br>RNC      | CHIMINO<br>E. PRESS<br>BUTTON<br>WRIT | 5      |   |
|-------|----------|-----------------------------------------|---------------------------------------|--------|---|
|       | <b>"</b> | • • • • • • • • • • • • • • • • • • • • | SETUP                                 | ۰<br>ن | 1 |

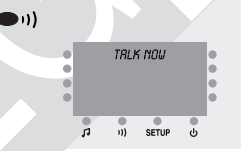

As long as we keep the button ( ) ( ) pressed, what is said to the microphone will be broadcast in all the selected zones.

It is also possible to select several groups or zones, or even a combination of groups and zones -taking into account that if we enter a group to select some of its zones, the selection of that group (as a whole unit) will automatically be cancelled.

If the paging line is busy because another call is being broadcast or a pre-recorded message is being played or saved from another console **1202**, instead of the last two screens, the following message will appear:

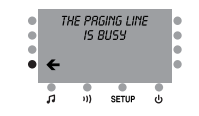

# Control console 1202. Access restrictions | 120

2

# Enabling and disabling the general access password

If three groups -for instance- have been previously created:

| • | GENI<br>GR    | RAL<br>01 | GR    | 03       | • |
|---|---------------|-----------|-------|----------|---|
| • | GR O2<br>ZONE |           | n     | ORE      | ē |
|   |               | •<br>1))  | SETUP | <b>پ</b> |   |

#### SETUP

Provided that there is NEITHER a pre-recorded message player (1103) NOR a module for sending messages over the telephone (1104) in the system:

| • | nessrge<br>Tine<br>BELL<br>€ |     | LANG.<br>T-PHONE<br>ZONES<br>NORE |        | • |
|---|------------------------------|-----|-----------------------------------|--------|---|
|   | n                            | 1)) | SETUP                             | с<br>U |   |

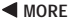

| •<br>•<br>• | PRSSWORD<br>SOFTWARE VERSION<br>START UP |         |       |   | • |
|-------------|------------------------------------------|---------|-------|---|---|
|             | 5                                        | •<br>1) | SETUP | ტ |   |
| PASSWORD    |                                          |         |       |   |   |

| • | 0<br>1<br>2<br>110 | <br>PR59 | <br>5WORD | 3<br>4<br>5<br>9E5 | • |
|---|--------------------|----------|-----------|--------------------|---|
|   |                    | •<br>1)) | SETUP     | ڻ<br>ا             |   |

▶ NO disables the general access password. ▶  $1 + ▶ 2 + \blacktriangleleft 3 + \blacktriangleleft 4$  will turn on the led lamp next to YES.

If then we press **YES** then the code **1234** has been enabled as general access password.

The 4 bottom keys  $\blacksquare \Im$ ;  $\triangleq \Im$ );  $\triangleq$  SETUP and  $\triangleq \bigcup$  act here as numeric keys.

#### Entering the general access password

If the general access password is active, whenever we want to access to the advanced functions of the system, the module for sending messages over the telephone, or the pre-recorded message player, a password will be required by the following screen:

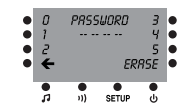

The 4 bottom keys J; A, I); A SETUP and A act here as numeric keys. If we make a mistake when entering the password, it is possible to start again by pressing  $\blacktriangleleft$  ERASE.

For each entered digit, a " – " symbol will be substituted by a " \* " symbol.

Control console 1202. Advanced functions 1202

#### Giving a number to each zone

This is the first thing that has to be done in order to configure a system (and it does not have to be done again if the system configuration is not modified). Provided that no groups have been created yet:

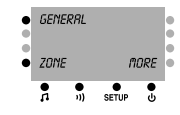

#### SETUP

If the general access password is **NOT** active and there is NEITHER a prerecorded message player (1103) NOT a module for sending messages over the telephone (1104) in the system:

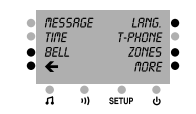

ZONES

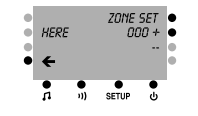

 ✓ ZONE SET cancels all the numbers that have been given to the zones until pressed.
 ✓ +

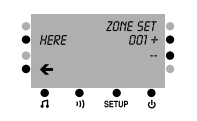

▶ HERE gives to the control console 1202 the zone number 1 (the console needs a zone number only if it must be ready to receive messages).

■ ZONE SET When pressed, the system is ready to assign number 1 to a zone, and all the 'zone set' led lamps of the devices which can be given a zone number will blink. If, in the mentioned devices, one of the ZONE SET buttons is pressed, that specific device will be identified as ZONE NR. 1, and the system will get ready to assign number 2 to the following device / zone.

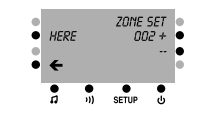

By following this procedure we can give consecutive numbers to all the zones of the installation without going back to the console 1202 (this is useful for the initial configuration of the installation).

It is also possible to select a specific zone number

by pressing  $\blacktriangleleft$  + or  $\blacktriangleleft$ - and, after pressing  $\blacktriangleleft$ ZONE SET and following the ZONE SET button of the corresponding device, the selected number will be given to that device (this is useful to replace an old device by a new one which must have the same zone number without repeating the set up procedure).

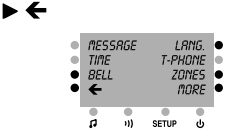

When a zone number has been assigned to all the zones of the installation, we will quit the labelling procedure and all the ZONE SET led lamps of the different devices will stop blinking.

Now it is recommended to start up the system (point nr. 13) prior to label the zones with names. Labelling the zones with names

2

If the general access password is active the system will require us to introduce it every time we

try to operate one of the advanced functions (see point 2 of "access restrictions").

If NO groups have been created yet:

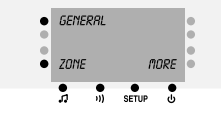

► GENERAL (And the sign " < " appears next to GENERAL) + ► ZONE

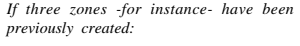

► ZON 001 (And the sign " < " appears next to ZON 001) + ▲ י))

If the general access password is NOT active

| • | ZON<br>NRM<br>PRIV<br><del>C</del> | 001<br>E<br>'RTE | P.R.<br>01 | VOL<br>10 +<br> | • |
|---|------------------------------------|------------------|------------|-----------------|---|
|   |                                    |                  | SETUP      | ф               |   |

#### NAME

|   | ZON | 001 | ;     | >>> | • |
|---|-----|-----|-------|-----|---|
|   | Λ   |     |       | <<< | • |
|   |     |     | LETTE | R + | • |
| ٠ | ←   |     |       |     | • |
|   | •   |     | •     |     |   |
|   | 5   | 1)  | SETUP | ሳ   |   |

(the cursor is placed in letter "0") +

+ ("0" is replaced by "P") + ► ←

| •••• | ZPN 001<br>NAME<br>PRIVATE<br>€ |     | P.R. VOL<br>070 +<br> |        |  |
|------|---------------------------------|-----|-----------------------|--------|--|
|      | <b>"</b>                        | •11 | SETUP                 | с<br>U |  |

3 Creating a group and giving it a number If NO groups have been created yet:

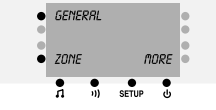

► GENERAL (And then the sign "<" appears next to GENERAL) + ▲ 1)) If the general access password is NOT active:

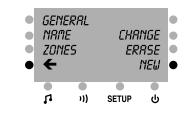

NEW

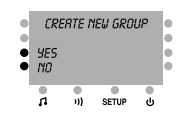

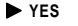

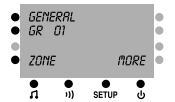

1202 Control console 1202. Advanced functions

Labelling groups with names

If one group has already been created:

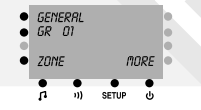

► GR 01 (And then the sign "<" appears next to GR 01) + (1) If the general access password is NOT active:

| • | GR DI<br>NRME<br>ZONES |   | CHR<br>ER | CHRNGE<br>ERRSE<br>NEU |  |  |
|---|------------------------|---|-----------|------------------------|--|--|
|   | ņ                      | • | SETUP     | <b>ს</b>               |  |  |

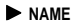

| LETTER + |
|----------|
|          |

**◀**>>> (the cursor is placed in letter "**R**") + **◄** - ("**R**" is replaced by "**Q**") + ►←

| • | GQ O1<br>NRME<br>ZONES<br>€ |      | CHR<br>ER | • |  |
|---|-----------------------------|------|-----------|---|--|
|   | ņ                           | • 1) | SETUP     | ტ |  |

65 Assigning a zone to a group If one group has already been created:

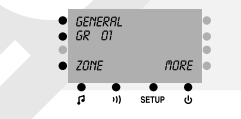

▶ GR 01 (And then the sign "<" appears next to GR(01) + ( A )If the general access password is NOT active:

| •••• | GR 01<br>NRME<br>ZONES<br>€ |   | CHRMGE<br>ERRSE<br>NEW |          | ••••• |
|------|-----------------------------|---|------------------------|----------|-------|
| 1    | •                           | • | SETUP                  | <b>ن</b> |       |

#### ZONES

Provided that there are 3 numbered zones in the system and zone number 2 belongs to group number 1.

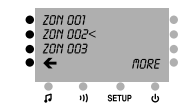

#### ZON 001 + ZON 002

Now zone number 1 belongs to group number 1 and zone number 2 does not.

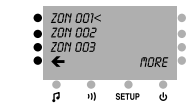

If the general access password is active the system will require us to introduce it every time we try to operate one of the advanced functions (see point  $\hat{2}$  of "access restrictions").

#### Changing the order of appearance of 6 groups in the screen

If three groups -for instance- have been previously created:

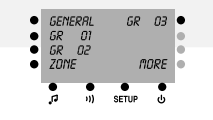

► GR 01 (And then the sign "<" appears next to  $GR(01) + \blacktriangle$ If the general access password is NOT active:

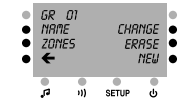

#### CHANGE

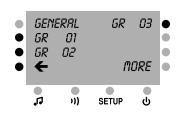

#### GR 03

| • | GENI<br>GR<br>GP | ERAL<br>03<br>02 | GR    | 01 | • |
|---|------------------|------------------|-------|----|---|
| i | ZONE             |                  | n     | ĕ  |   |
|   | •<br>л           | •                | SETUP | •  |   |

Now it is recommended to initialise the system again (like in point number 13) so that the system checks again the relationships between groups and zones.

#### Erasing a group

If three groups -for instance- have been previously created:

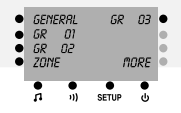

**GR 03** (And then the sign ">" appears next to GR(03) + (1)If the general access password is NOT active:

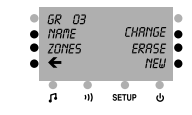

ERASE

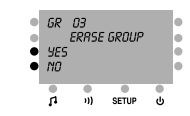

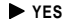

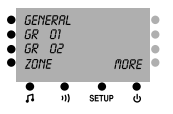

Control console 1202. Advanced functions

(9)

8 Changing the Public Address volume level in a zone

If three groups -for instance- have been previously created:

| • | GEM<br>GR     | ERAL<br>D1 | GR    | 03     |  |
|---|---------------|------------|-------|--------|--|
| ē | GR U2<br>ZOME |            | n     | •      |  |
|   | n             | •<br>1)}   | SETUP | •<br>• |  |

► GENERAL (And then the sign "<" appears next to GENERAL) + ► ZONE Provided that there are 3 numbered zones in the system:

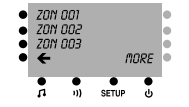

► ZON 001 (And then the sign "<" appears next to ZON 001) +  $\triangle$  1)

| • | ZON<br>NRM           | 001<br>E | P.R.<br>0' | •      |  |
|---|----------------------|----------|------------|--------|--|
| • | PRIV<br><del>C</del> | RTE      |            | •      |  |
|   | 'n                   |          | SETUP      | ڻ<br>ن |  |

 $\triangleleft$  + or  $\triangleleft$  - modifies the volume level of the paging in the selected zone.

Enabling and disabling the "private" mode in a zone

1202

(10

If three groups -for instance- have been previously created:

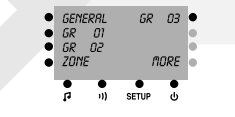

► GENERAL (And then the sign "<" appears next to GENERAL) + ► ZONE Provided that there are 3 numbered zones in the system:

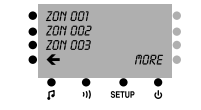

► ZON 001 (And then the sign "<" appears next to ZON 001) +  $\bigstar$  ))

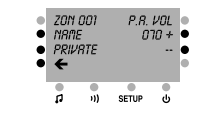

#### PRIVATE

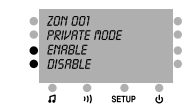

► ENABLE or ► DISABLE enables or disables the private mode of a zone.

Changing the pre-warning tone of an announcement

If the general access password is active the system will require us to introduce it every time we

a

try to operate one of the advanced functions (see point 2 of "access restrictions").

If three groups -for instance- have been previously created:

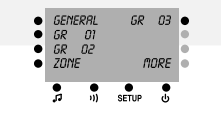

#### SETUP

Provided that the general access password is NOT active, and there is NEITHER a pre-recorded message player (1103) NOR a module for sending messages over the telephone (1104) in the system:

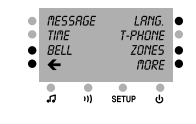

BELL

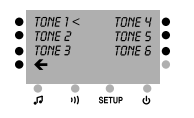

► TONE 2 (And then the sign "<" appears next to TONE 2) changes the pre-warning tone of the announcement.

#### Changing the operation language

If three groups -for instance- have been previously created:

| GENI<br>GR<br>GR<br>ZON | ERAL<br>01<br>02<br>F | GR<br>M | 03<br>085 | • • • |
|-------------------------|-----------------------|---------|-----------|-------|
| ,<br>n                  | •                     | SETUP   |           | 1     |

#### SETUP

Provided that the general access password is NOT active, and there is NEITHER a pre-recorded message player (1103) NOR a module for sending messages over the telephone (1104) in the system:

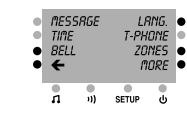

LANG.

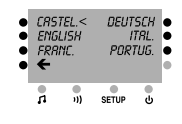

**ENGLISH** (And then the sign "<" appears next to ENGLISH) changes the operation language.

A

# Checking the software versions

If three groups -for instance- have been previously created:

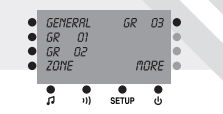

#### SETUP

Provided that the general access password is NOT active, and there is NEITHER a pre-recorded message player (1103) NOR a module for sending messages over the telephone (1104) in the system:

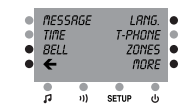

#### MORE

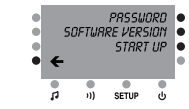

#### ◀ SOFTWARE VERSION

| • | 50<br>1202<br>1302<br><b>4</b> | FTWAR<br>? 1<br>? 1 | E VERSI<br>1.0<br>1.0 | אס     |  |
|---|--------------------------------|---------------------|-----------------------|--------|--|
|   | <b>P</b>                       | •                   | SETUP                 | с<br>U |  |

#### 13 Initialising the system

Control console 1202. Advanced functions

It is recommended to proceed with this operation after the options described in points 1 and 6. If three groups -for instance- have been previously created:

1202

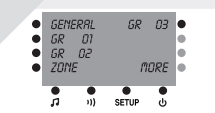

#### **SETUP**

Provided that the general access password is NOT active, and there is NEITHER a pre-recorded message player (1103) NOR a module for sending messages over the telephone (1104) in the system:

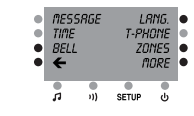

#### MORE

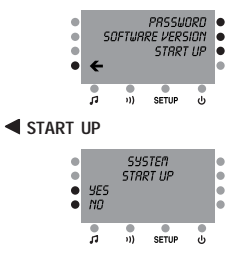

If the general access password is active the system will require us to introduce it every time we try to operate one of the advanced functions (see point 2 of "access restrictions").

#### YES

| • • • | WEI      | LCOME<br>E<br>SYS | TO THE<br>GI<br>STEM |          | • | • • • • | GENE<br>GR<br>GR<br>ZONE | RAL<br>01<br>02 | GR<br>M | 03<br>ORE |   |
|-------|----------|-------------------|----------------------|----------|---|---------|--------------------------|-----------------|---------|-----------|---|
|       | <b>n</b> | •••               | SETUP                | <b>ا</b> |   |         | <b>.</b>                 | •1)             | SETUP   | •<br>ن    | 1 |

# $M \cdot I \cdot L \cdot L \cdot E \cdot \underset{\scriptscriptstyle \mathsf{FR}}{N} \cdot N \cdot I \cdot U \cdot M$

# Control console 1202. Operation of the module for sending messages over the telephone

2

Changing the length of the time while a message over the telephone can be broadcast

If three groups -for instance- have been previously created:

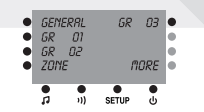

#### SETUP

Provided that the general access password is NOT active, and there is NOT a pre-recorded message player (1103) in the system but THERE IS a module for sending messages over the telephone (1104):

| • | nes<br>Time<br>Beli | SRGE                                    | LP<br>T-PH<br>ZO.<br>M | nng.<br>One<br>nes<br>Ore | • |
|---|---------------------|-----------------------------------------|------------------------|---------------------------|---|
|   |                     | • • • • • • • • • • • • • • • • • • • • | SETUP                  | <b>ს</b>                  | 1 |

#### **T**-PHONE

| • | nsc<br>secc<br>← | CUT IN<br>DNDS | RSS<br>PRSSU | 80 +<br><br>51GN<br>0RD |  |
|---|------------------|----------------|--------------|-------------------------|--|
|   | n.               | •              | SETUP        | e<br>ن                  |  |

 $\blacktriangleleft$  + or  $\blacktriangleleft$  - modifies the maximum time length while a message can be broadcast.

#### Assigning a telephone number to a zone

If three groups -for instance- have been previously created:

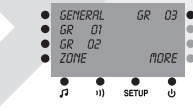

SETUP

Provided that the general access password is NOT active, and there is NOT a pre-recorded message player (1103) in the system but THERE IS a module for sending messages over the telephone (1104):

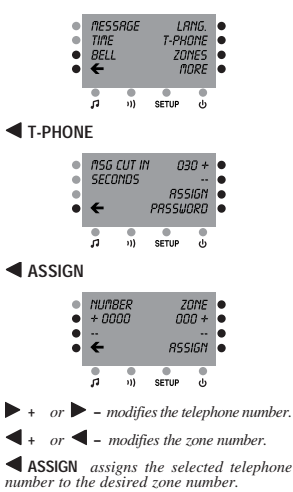

1202 If the general access password is active the system will require us to introduce it every time we try to operate this module (see point 2 of "access restrictions").

#### Assigning a telephone number to a group

If three groups -for instance- have been previously created:

| • | GENIE<br>GR<br>GR<br>ZONI | RAL<br>01<br>02 | GR<br>M | 03<br>ORE  | • |
|---|---------------------------|-----------------|---------|------------|---|
|   | <b>0</b>                  | •))             | SETUP   | <b>ا</b> ل |   |

#### SETUP

Provided that the general access password is NOT active, and there is NOT a pre-recorded message player (1103) in the system but THERE IS a module for sending messages over the telephone (1104):

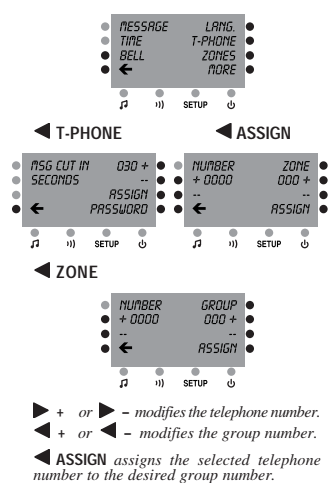

# 4 Enabling and disabling the password for messages over the telephone

If three groups -for instance- have been previously created:

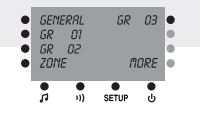

#### SETUP

Provided that the general access password is NOT active, and there is NOT a pre-recorded message player (1103) in the system but THERE IS a module for sending messages over the telephone (1104):

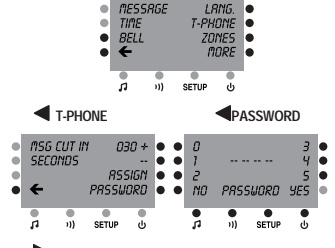

**NO** disables the password for messages over the telephone.

▶ 1 + ▶ 2 +  $\clubsuit$  3 +  $\clubsuit$  4 will turn on the led lamp next to YES. If then we press  $\clubsuit$  YES then the code 1234 has been enabled as password for messages over the telephone.

The 4 bottom keys  $\blacksquare \Im$ ;  $\bigstar$ );  $\bigstar$  SETUP and  $\blacklozenge$   $\circlearrowright$  act here as numeric keys.

This password will have to be entered in the telephone keyboard whenever the user tries to broadcast a message over the telephone. This will be requested by means of a set of commands recorded in the module 1104. The user will listen to these commands in his telephone handset after dialling the extension reserved for the Public Address system.

# EGIMILLENNNIUM

# Control console 1202. Operation of the pre-recorded message player

2

Broadcasting a message at a definite time

If three groups -for instance- have been previously created:

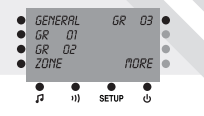

#### SETUP

Provided that the general access password is NOT active, and there is a pre-recorded message player (1103) in the system but NOT a module for sending messages over the telephone (1104):

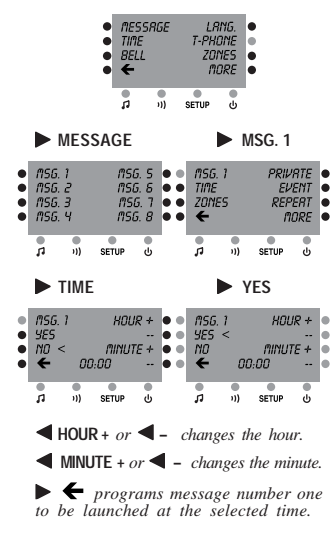

Broadcasting a message as a reaction to an event

If three groups -for instance- have been previously created:

| GENI<br>GR<br>GR<br>ZONI | ERAL<br>01<br>02<br>E | GR<br>M | 03<br>ORE  | • |  |
|--------------------------|-----------------------|---------|------------|---|--|
| <b>.</b>                 | •<br>1)}              | SETUP   | <b>ا</b> ل |   |  |

#### SETUP

Provided that the general access password is NOT active, and there is a pre-recorded message player (1103) in the system but NOT a module for sending messages over the telephone (1104):

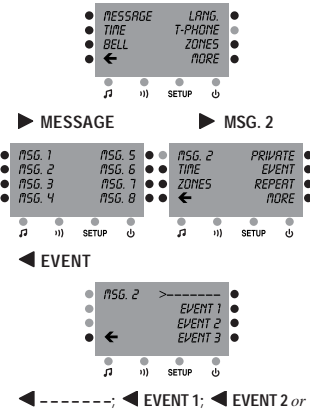

**EVENT 3** (and then the sign ">" appears next to the selected option).

► Assigns message number 2 to no event, or to event 1, 2 or 3 (depending on the previously pressed key).

1202 If the general access password is active the system will require us to introduce it every time we try to operate this module (see point 2 of "access restrictions").

[Δ]

#### Selecting the destination of a message

If three groups -for instance- have been previously created:

| • | GENIE<br>GR<br>GR<br>ZOMI | RRL<br>01<br>02 | GR<br>M | 03<br>ORE | • |
|---|---------------------------|-----------------|---------|-----------|---|
|   | •                         | •               | SETUP   | •<br>U    |   |

#### SETUP

(3)

Provided that the general access password is NOT active, and there is a pre-recorded message player (1103) in the system but NOT a module for sending messages over the telephone (1104):

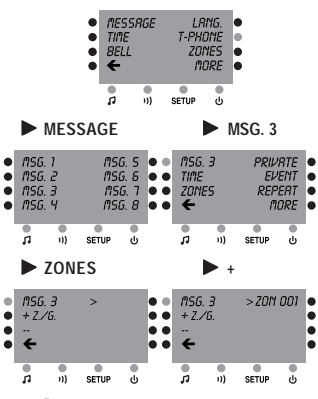

▶ ← assigns 20N 001 as first destination of message number 3, and leaves empty the three other possible destinations. In order to assign a  $2^{-3}$ ,  $3^{-4}$  or  $4^{-6}$ destination, move vertically the symbol ">" with the 4 buttons on the right and select destination between the different zones and groups by pressing ▶ + or ▶ - . When everything is according to our preferences, we must press ▶ ←

#### Respecting or overriding the "private" mode of the zones

If three groups -for instance- have been previously created:

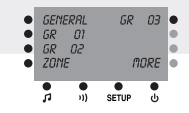

#### SETUP

Provided that the general access password is NOT active, and there is a pre-recorded message player (1103) in the system but NOT a module for sending messages over the telephone (1104):

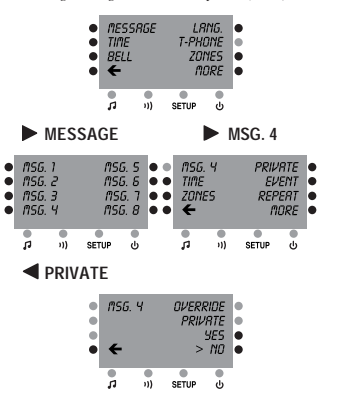

✓ YES (and then the sign ">" appears next to YES) + ▶ ← ensures the broadcast of the message in ALL the destination zones.

# M·I·L·L·E·N·N·I·U·M

Control console 1202. Operation of the pre-recorded message player

#### Replay of a message

If three groups -for instance- have been previously created:

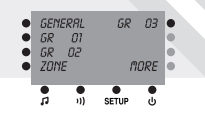

#### ▲ SETUP

Provided that the general access password is NOT active, and there is a pre-recorded message player (1103) in the system but NOT a module for sending messages over the telephone (1104):

| • | nes:<br>Tine<br>Bell<br>€ | 5 <i>RGE</i>                            | LR<br>T-PHI<br>ZOI<br>MI | ING.<br>DNE<br>NES<br>DRE | •<br>•<br>• |
|---|---------------------------|-----------------------------------------|--------------------------|---------------------------|-------------|
|   | n<br>1                    | • • • • • • • • • • • • • • • • • • • • | SETUP                    | <b>پ</b>                  |             |

#### MESSAGE

| • | MSG<br>MSG<br>MSG<br>MSG | . 1<br>. 2<br>. 3<br>. 4 | กร<br>กร<br>กร | G. 5<br>G. 6<br>G. 7<br>G. 8 | • |
|---|--------------------------|--------------------------|----------------|------------------------------|---|
|   | <b>"</b>                 | •                        | SETUP          | <b>ا</b>                     |   |

#### MSG. 5

| • | nsg.<br>Tine<br>Zonit<br>€ | 5                                       | PRIV<br>EV<br>REP<br>M | RTE<br>ENT<br>ERT<br>ORE |
|---|----------------------------|-----------------------------------------|------------------------|--------------------------|
|   | 1                          | • • • • • • • • • • • • • • • • • • • • | SETUP                  | ۍ<br>ان                  |

# REPEAT

Provided that message number 5 is already recorded:

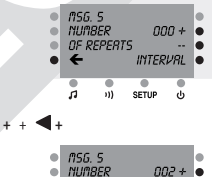

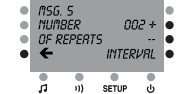

#### **◀** INTERVAL

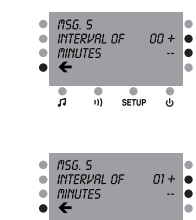

ā .... SETUP ტ

 $\checkmark$   $\leftarrow$  +  $\checkmark$   $\leftarrow$  programs message 5 to be played 2 times, with an interval of 1 minute between 2 repeats.

.

- 1202
- Changing the volume level of a message

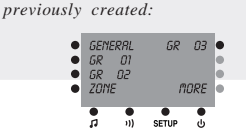

#### ▲ SETUP

Provided that the general access password is NOT active, and there is a pre-recorded message player (1103) in the system but NOT a module for sending messages over the telephone (1104):

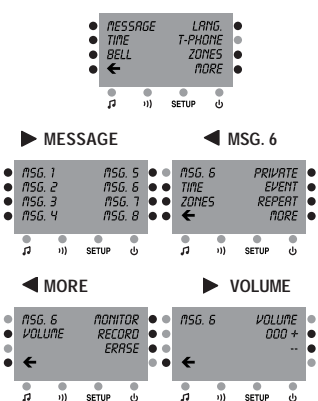

+ or <- modifies the volume level of the</p> message. If reduced to 0, the message will be played in each target zone at the volume level that is set for paging there.

If the general access password is active the system will require us to introduce it every time we try to operate this module (see point 2 of "access restrictions").

If three groups -for instance- have been

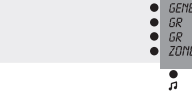

# Monitoring a message

If three groups -for instance- have been previously created:

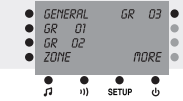

#### ▲ SETUP

Provided that the general access password is NOT active, and there is a pre-recorded message player (1103) in the system but NOT a module for sending messages over the telephone (1104):

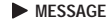

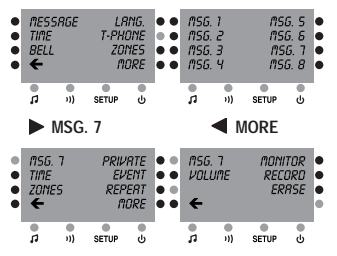

■ MONITOR plays the message number 7 (if previously recorded) by the built-in speaker at the control console 1202. If the paging line is busy because another message is being broadcast or a pre-recorded message is being played or saved from another console 1202, instead of playing the message the following message will appear:

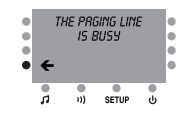

## Control console 1202. Operation of the pre-recorded message player

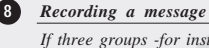

42

If three groups -for instance- have been previously created:

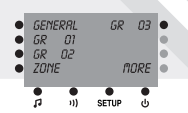

#### SETUP

Provided that the general access password is NOT active, and there is a pre-recorded message player (1103) in the system but NOT a module for sending messages over the telephone (1104):

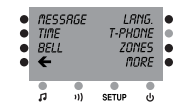

MESSAGE

| • | ASG.<br>ASG.<br>ASG.<br>ASG. | 1<br>2<br>3<br>4 | 1151<br>1151<br>1151 | 5, 5<br>5, 8<br>6, 7<br>5, 8 | •••• |
|---|------------------------------|------------------|----------------------|------------------------------|------|
|   | <b>p</b>                     | • 1)             | SETUP                | ڻ<br>ف                       |      |

MSG. 8

| • | nsg. 8<br>Time<br>Zones<br>€ |                                         | PRIVATE<br>EVENT<br>REPERT<br>MORE |   |  |
|---|------------------------------|-----------------------------------------|------------------------------------|---|--|
|   |                              | • • • • • • • • • • • • • • • • • • • • | SETUP                              | ს |  |

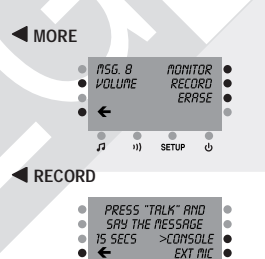

■ EXT MIC (And then the sign ">" appears next to EXT MIC)

パ i)) SETUP ()

.

#### ••)

Starts recording the message from the gooseneck microphone in the control console or from an external microphone connected to the RCA socket in the pre-recorded message plaver, depending on where the symbol ">" is.

As long as we keep the key (1) pressed a countdown -starting from 15- will let us know the time remaining to finish up the record. The message record will finish when the countdown reaches 0 or when we release the button (), whatever comes first.

If the paging line is busy because another message is being broadcast or a pre-recorded message is being played or saved from another console 1202, instead of starting the record the following message will appear:

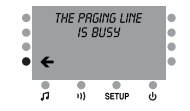

1202 If the general access password is active the system will require us to introduce it every time we try to operate this module (see point 2 of "access restrictions").

#### Erasing a message

If three groups -for instance- have been previously created:

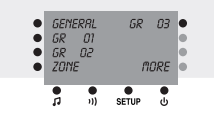

#### SETUP

Provided that the general access password is NOT active, and there is a pre-recorded message player (1103) in the system but NOT a module for sending messages over the telephone (1104):

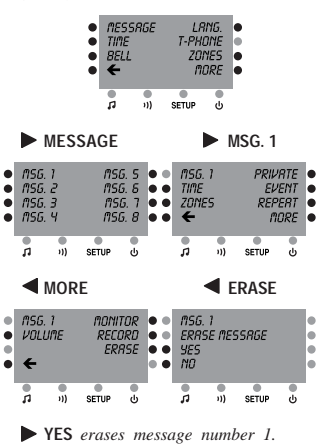

#### Time setting

If three groups -for instance- have been previously created:

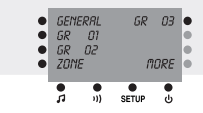

#### SETUP

Provided that the general access password is NOT active, and there is a pre-recorded message player (1103) in the system but NOT a module for sending messages over the telephone (1104):

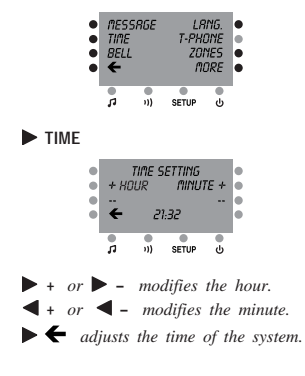

# Central Rack Modules

#### 1315 Power Supply Unit.

Once connected to 230 V~, it supplies 15 Vdc for the other devices in the central rack and for the general line as well.

#### Central Processing Unit 1316.

It is the main device that controls the different elements of the system. It communicates with the system devices, monitoring the control parameters. It allows the adjustment of such parameters through the control console **1202**.

#### Pre-Amplified Audio Input 1101.1.

It allows the insertion into the system of low level audio signals (like the ones supplied by standard audio sources like CD Players, Cassette Players, etc). Each **1101.1** module provides two audio programs, what means that no more than two modules of this type can be present in one system.

#### FM Radio tuner 1102.1.

Radio tuner that operates in the FM band (88 – 108 MHz). It can be operated from the control console **1202**.

It is equipped with a low level audio input that can be switched with the radio tuner. The **1102.1** module provides only one audio program, what means that up to four modules of this type could be installed in one system.

#### Pre-recorded message player 1103.1.

It allows to save and to store in digital format up to eight messages. The maximum length of each message will be of fifteen seconds.

#### 6

#### Interface for telephone systems 1104.1x.

It allows the connection, through an analogue extension, of a telephone central unit. By doing this it is possible to broadcast messages through any telephone handset.

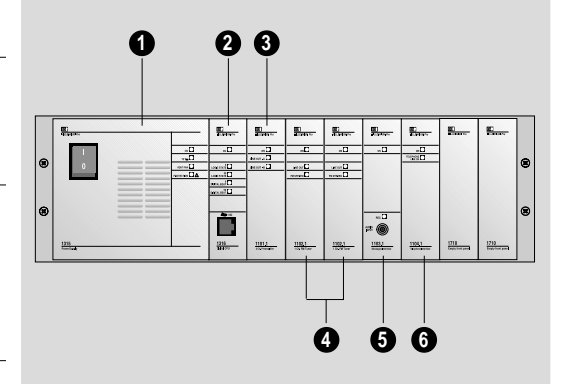

## EGIMILLLENNNIUM

44

# 2-Channel, 5 W Control unit 1204

#### **1** Push button ON/OFF

*On press turns on and the next press turns off the sound system in that zone.* **NOTE:** The control unit can be turned on at a moderate volume level by pressing  $\nabla$  while the unit is still OFF.

#### **2** Volume regulator

To turn up  $\Delta$  or down  $\nabla$  the volume level of the control unit.

#### **3** Channel selector

This push-button enables the user to select the sound channel that will be played in a zone. Each push will change between the two available channels, and the selection will be showed by the light of a red lamp.

# Intercom unit | 1203

## Push button to select zone 1

By pressing this push button a call will be made to zone 1. It is possible to talk to zone 1 as long as you keep on pressing the button.

#### Push button to select zone 2

By pressing this push button a call will be made to zone 2. It is possible to talk to zone 2 as long as you keep on pressing the button.

## Push button LOCK

By pressing this push button the zone 2 will stay permanently selected: you can talk to zone 2 even if the push button 2 is released. A red lamp informs you that the communication with zone 2 is permanently open. If this button is pressed again the lock function is disabled.

## 4 Volume regulator zone 1

By turning this screw clockwise we will raise the volume level of the message broadcast in zone 1.

## Volume regulator zone 2

By turning this screw clockwise we will raise the volume level of the message broadcast in zone 2.

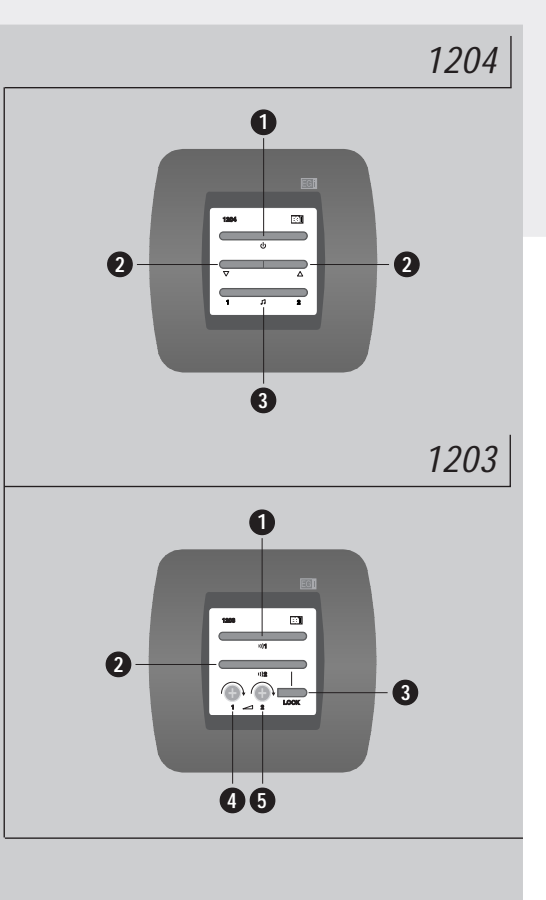

# $M \cdot I \cdot L \cdot L \cdot E \cdot N \cdot N \cdot I \cdot U \cdot M$

# Pre-amplified XLR microphone base 1105

## **1** Professional XLR microphone socket

#### 2 Microphone type selector

This switch enables the user to select which type of microphone will be connected to the XLR socket: dynamic, electret without power supply or electret with phantom power supply.

## **3** Pilot lamp ON

It keeps on lighted while the device is working correctly, no matter if there is a microphone connected or not.

# Volume regulator for mic base 1105 | 1107

## Push button ON/OFF

One press turns on and the next press turns off the microphone base 1105.

## 2 On lamp

Indicates that the microphone base is available to be used.

## **3** Volume regulator

To turn up  $\Delta$  or down  $\nabla$  the volume level of the microphone signal.

# 4

## Pilot lamp for volume regulation

It blinks when the volume level of the microphone reaches its maximum.

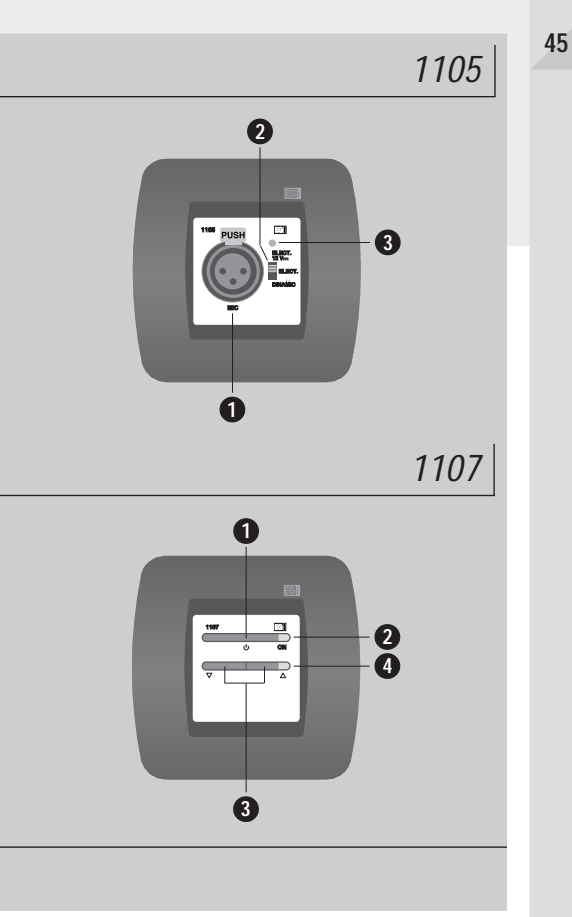

# EGI MIILLE NN IUM

# Auxiliary Input 1106

## Push button ON/OFF

One press turns on and the next press turns off the auxiliary input 1106.

## On lamp

2

4

1

46

It lights when the module is activated by pressing the push button ON/OFF or, automatically, when a signal coming from a previous module is passing through.

## **3** Volume regulator

To turn up  $\Delta$  or down  $\nabla$  the volume level of the auxiliary input.

## Pilot lamp for volume regulation

It lights only when the module is activated locally, but not when signals coming from other modules are passing through the auxiliary input. It blinks when the volume level has reached its top.

# 5 Inlet for audio source

An external audio source (CD player, cassette deck, soundblaster, etc.) can be connected here for local use. A wireless microphone receiver can also be connected here.

# Wall base for connection of control consoles and music sources 1501

This wall socket can be used to connect whether a control console or any external audio source to the audio processors 1301 or 1302. The two inlets that are present in the wall socket can be used simultaneously.

# Pilot lamp for RCA signal reception

It lights when the RCA connectors are receiving an audio signal from an external music source which is over the minimum sensitivity threshold.

## 2 Inlet for console

Inlet type RJ45 for the connection of control consoles 1201 or 1202.

## Inlet for external audio source

RCA inlet for the connection of external audio sources.

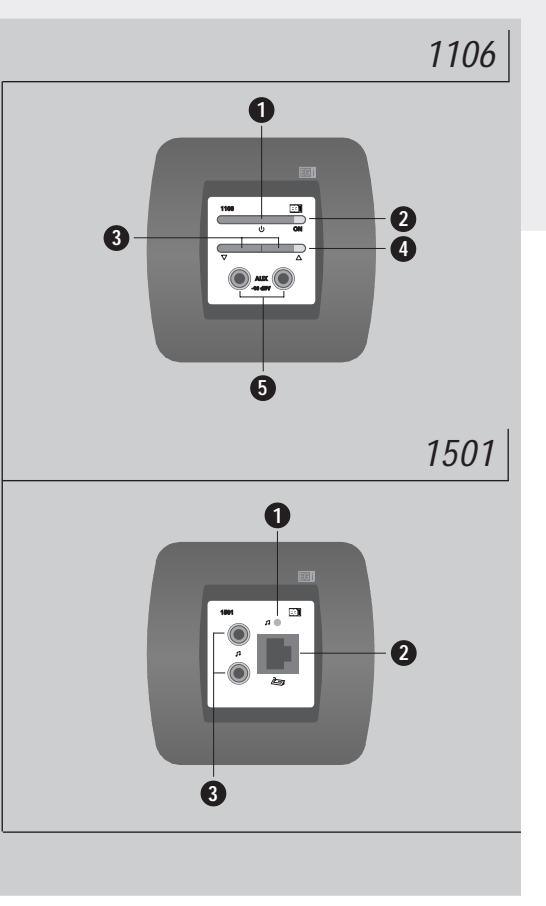

# $M \cdot I \cdot L \cdot L \cdot E \cdot N \cdot N \cdot I \cdot U \cdot M$

# 4-Channel, 1 W Control unit 1205

## **1** ON/OFF push button

One press turns on and the next press turns off the sound system in that zone. **NOTE:** The control unit can be turned on at a moderate volume level by pressing  $\nabla$  while the unit is still OFF.

## **2** Volume regulator

To turn up  $\Delta$  or down  $\nabla$  the volume level of the control unit.

## **3** Channel selector

This push-button enables the user to select the sound channel that will be played in a zone. Each push will change between the four available channels, and the selection will be showed by the light of a red lamp.

# Digital control keyboard 1206

#### ON/OFF push button

One press turns on and the next press turns off the digital amplifier which drives the speakers of that zone.

# Volume regulator

(2)

3

To turn up  $\triangle$  or down  $\nabla$  the volume level of the digital amplifier to which the digital keyboard is connected.

## Channel selector

This push-button enables the user to select the sound channel that will be played in a zone. Each push will change between the four available channels, and the selection will be showed by the light of a red lamp.

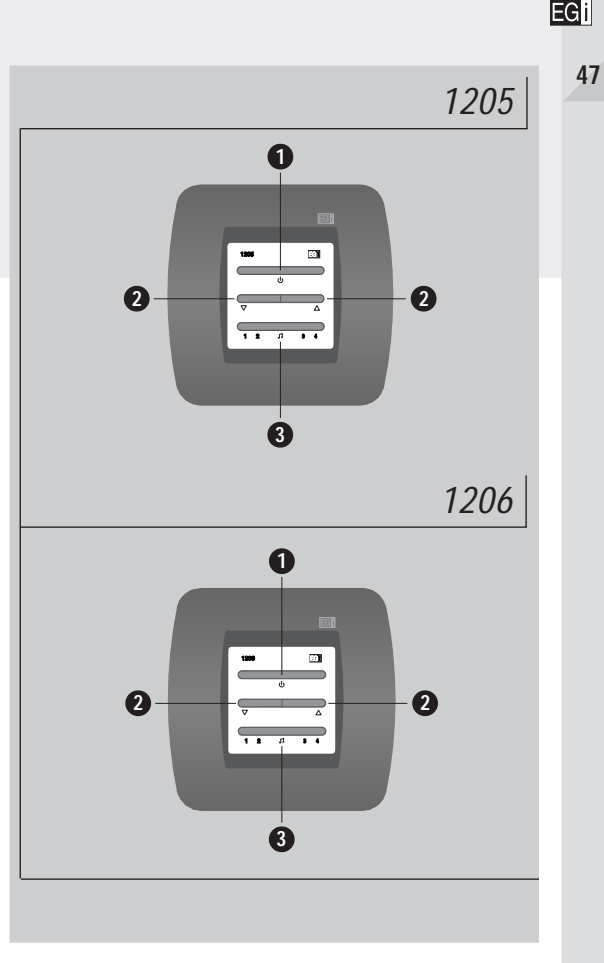

# EGI M I L L E N N I U M

48

# 4-Channel, 2 W Control unit 1207

#### **1** Push button ON/OFF

One press turns on and the next press turns off the sound system in that zone. The current status will be showed by the light of a red lamp.

#### **2** Volume regulator

To turn up  $\triangle$  or down  $\nabla$  the volume level of the control unit.

## **3** Channel selector

This push-button enables the user to select the sound channel that will be played in a zone. Each push will change between the available channels (up to a maximum of four), and the selection will be showed by the light of a red lamp.

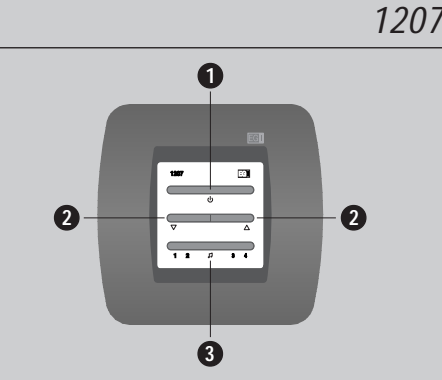

# M + I + L + L + E + N + N + I + U + M

# Adapting musical sources to the audio processors

The audio processors allow nearly every type of audio source to be connected to them, like cassette players, radio tuners, CD players, HI-FI systems, compact HI-FI, satellite TV, PC soundblaster, etc. For a correct operation of the set, you should go through the following steps:

- 1. Ask your installer to connect the musical device that you want to the audio processor.
- 2. If the musical source has been connected to the audio processor by taking the signal from the loudspeaker output or from the headphones socket (it is usally so in radio-cassette sets, compact systems, walkmans, etc.) you must set the volume at the music source at a proper level to prevent sound distortion caused by excessive volume. Go through the following steps:
  - a) Set the volume of the musical source to the minimum level.
  - b) If the musical source is a radio set, tune a FM station, and if it is a cassette, CD player, etc. press PLAY to start the music playing.
  - c) Turn up the volume level of the music source gradually until that raise cannot be perceived in front of the speakers.

#### REMEMBER: If there is distortion in the sound of your installation it is probably caused by an excess of volume in your musical source.

3. In the music source connected to the audio processor using direct audio signal outputs (those that are not affected by a volume regulator) like CDs, radio tuners, HI-FI sound systems, etc, there is no need of regulation. These direct audio outputs provide the best results and are usually called LINE OUT, REC OUT, TAPE, CD or AUDIO.

EGi

# Garantía

o consulte a su instalador habitual

EGI garantiza sus fabricados electrónicos y electroacústicos contra cualquier defecto de fabricación que afecte a su funcionamiento durante 24 meses a partir de la fecha de su producción (indicada en cada fabricado), comprometiéndose a reparar o reponer los módulos defectuosos cuyo fallo, siempre

a juicio de EGI, se deba a defecto de fabricación, sin cargos de repuestos.

Esta garantía no incluye gastos de envío de módulos, ni mano de obra de sustitución en la instalación de los citados módulos electrónicos y electroacústicos. En ningún caso la garantía cubre los desperfectos o roturas de piezas embellecedoras (rejillas, embellecedores, carátulas, marquillos...). Esta garantía se refiere únicamente al concepto de sustitución en fábrica de los módulos producidos por conjunto de la instalación puesta a disposición del usuario, pero que conjunto de la instalación puesta a disposición del usuario, pero que conjunto de la instalación puesta a disposición del usuario, pero que conjunto de la instalación puesta a disposición del usuario, pero que conjunto de la instalación puesta a disposición del usuario, pero que conjunto de la instalación puesta a disposición del usuario, pero que conjunto de la instalación puesta a disposición del usuario, pero que conjunto de la instalación puesta a disposición del usuario, pero que conjunto de la instalación puesta a disposición del usuario, pero que conjunto de la instalación puesta a disposición del usuario, pero que conjunto de la instalación puesta a disposición del usuario, pero que conjunto de la instalación puesta a disposición del usuario, pero que conjunto de la instalación puesta a disposición del usuario, pero que conjunto de la instalación puesta a disposición del usuario, pero que conjunto de la disposición del usuario, pero que conjunto de la disposición del usuario, pero que conjunto de la disposición del usuario, pero que conjunto de la disposición del usuario, pero que de disposición del usuario, pero que conjunto de la disposición del usuario, pero que conjunto de la disposición del usuario, pero que de disposición del usuario, pero que de disposición del usuario, pero que de disposición del usuario, pero que de disposición del usuario, pero que de disposición del usuario, pero que de disposición del usuario, pero que de disposición del usuario, pero que de disposición del usuario, pero que de disposición del usuario, pero q

Por lo tanto no quedan cubiertas por esta garantía:

PREGUNTENOS

- a) La instalación e interconexionado entre sus módulos.
- b) Las consecuencias de abuso o mal uso del producto, incluyendo pero no limitado a:
  - b.1.) No usar el producto para fines normales, o no seguir las instrucciones de correcto uso y mantenimiento del mismo.
  - b.2.) La instalación o utilización de los productos de forma no concordante con las normas técnicas o de seguridad vigentes.
- c) Las averías producidas por la incorrecta instalación de los módulos, o con cable que no sea el adecuado.
- d) Las averías generadas por intervención de persona no autorizada por EGi.
- e) Las consecuencias de mezcla con equipos de otro origen, así como adaptaciones, modificaciones, ajustes y/o tentativas de ajustes, irrespectivamente de que ello haya sido efectuado de forma técnicamente correcta en principio, siempre que no exista expresa autorización por EGI.
- f) Las consecuencias de accidentes, catástrofes naturales o cualquier causa ajena al control de
  EGI, incluyendo pero no limitado al rayo, agua y disturbios públicos.

En todos estos casos excluidos de la garantía, y siempre que los módulos no sean juzgados como defectuosos por parte de esi, su remitente deberá hacerse cargo del importe total de la reparación, y caso de producirse visita de nuestros técnicos, su solicitante correrá con los gastos originados sin causa justificada de garantía.

ATENCION: Si Vd. observa algún problema en su instalación EG i nuestro Servicio de Atención al cliente le atenderá de 9h. a 13h.

976 40 53 53

# Guarantee

**EGI** guarantees its electronic and electroacoustic products against any manufacturing defect that affects its operation for **24 months from the production date** (indicated in every manufacture), taking the commitment of repairing or replacing the faulty modules which failure, always to the discretion of

EGI, is caused by a manufacturing defect, without any charge for spare parts.

This guarantee does not include charges for the shipping and handling of the modules, nor the labour charges for the replacement in the installation of the aforementioned electronic and electroacoustic modules. The guarantee will not cover in any case the damages or breakings of the trimming pieces (lattices, trims, masks, frames...).

This guarantee refers **only** to the concept of **replacement in factory of the modules** produced by  $\mathbf{EGI}$ , excluding any other cover or responsibility on the rest of the materials or the whole of the installation that is put at the user disposal, but that is not supplied nor executed by  $\mathbf{EGI}$ .

Therefore this guarantee does not cover:

ASK US

- a) The fitting up and the interconnection between the modules.
- b) The results from the abuse or misuse of the product, including but not limited to:
  - **b.1.**) Not using the product for usual purposes, or not following the instructions from **EGi** for the correct use and maintenance of the product.
  - **b.2.)** The installation or use of the products in a way that is not concordant with the technical or security rules now in force.
- c) The malfunctions caused by the wrong installation of the modules, or by an installation with inappropiate cables.
- d) The malfunctions caused by the intervention of a person non-authorised by  $\mathbf{EGI}$ .
- e) The consequences of mixing with equipment from other sources, and also adaptations, modifications, adjustments and/or adjustment attempts, irrespectively of those that have been performed in a technically correct way, provided that there is not an express authorisation by EGI.
- f) The consequences of accidents, natural catastrophes or any cause beyond G control, including but not limited to lightning, water and public disturbances.

In all these cases that are excluded from the guarantee, and every time that the modules are not considered as faulty by **Gi**, the sender should take responsibility of the full amount of the repair, and in the event of a visit from our technicians, the requesting person will bear the expenses originated without a cause justified in the guarantee.

*WARNING:* If you notice any problem in your G installation, our Customer Support Service will attend you from 9h. to 13h (Central European Time).

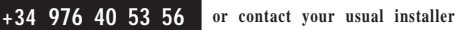

## Fecha de instalación / Installation date

Empresa instaladora / Installer

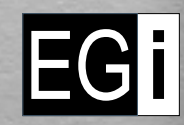

Electroacústica General Ibérica, S.A.

Avda. Almozara, 79 50003 ZARAGOZA (España) Tel. +34 976 40 53 53 Exportphone +34 976 40 53 56 Fax +34 976 40 53 54 e-mail: info@egiaudio.com http://www.egiaudio.com

264. 003778 • D.L.: Z-1114/0